# **IT Strategic Plan Financial Screen**

#### Display of the IT Strategic Plan Form

#### Click the Financials Button to bring up the Financials Screen

#### III Of Planview. | S Strategies → Strategy 136 VITA 2026-28 ITSP 🕀 New 👻 🔍 Search... Strategy View Objectives and Key Results Financials Lifecycle Investment Dependencies Associated Work IT Strategic Plan - ITIMD Second Review IT Strategic Plan Approval Notification ITSP Summary / Edit 🛛 🔀 View History 📥 Col Agency Details **Business Context** IT Strategic Plan Budget Tables Approvers To update the IT Strategic Plan Budget click the "Financials" button below. Biennium AITR ITSP Guidance can be found on the link below. FY26-28 Chad Carter Financials Proponent Secretary Agency Head 180 Secretary of Administration Patrick Morrissey ITSP Guidance Proponent Agency 136 Virginia IT Agency (VITA) Agency Project Group Designation Group 1

#### Agency Mission Goals Objectives Pain Points

| Agency Mission | To deliver sustainable and effective results to our customers through innovative, efficient and secure services. |
|----------------|----------------------------------------------------------------------------------------------------|
| Agency Goals   | VITA's goals are:                                                                                                |
|                |                                                                                                    |

### **Financials Screen Display**

Ensure the Actual Forecast (forecast) Version is selected here

#### Verify the Actual Forecast (forecast) Version is displayed

| Program/ITSP View<br>136 VITA 2026-28 ITSP Financials |              |      |      |      |      |      |      |      |                 |                   |                                                 | Version<br>Actual/Forecast (forecast) |
|-------------------------------------------------------|--------------|------|------|------|------|------|------|------|-----------------|-------------------|-------------------------------------------------|---------------------------------------|
| Type to filter View Detail •                          | 🕀 Add a Line |      |      |      |      |      |      |      | All Available A | account Lines 🔹 🤇 | Financial Planning Model<br>COV Financial Model |                                       |
| ✓ Description                                         | Measures     | 2020 | 2021 | 2022 | 2023 | 2024 | 2025 | 2026 | 2027            | 2028              | Working Version<br>Actual/Forecast (forecast)   | •                                     |
| V Program/ITSP: 136 VITA 2026-28 ITSP                 | USD          |      |      |      |      |      |      |      |                 |                   | Display Variance with Compa                     | rison Version                         |
| V Type: Project - Benefits                            | USD          |      |      |      |      |      |      |      |                 |                   | Comparison Version                              |                                       |
| > Cost Avoidance                                      | USD          |      |      |      |      |      |      |      |                 |                   | Current Baseline (baseline)                     | V                                     |
| > Cost Savings                                        | USD          |      |      |      |      |      |      |      |                 |                   |                                                 | Apply                                 |
| > Increased Efficiency                                | USD          |      |      |      |      |      |      |      |                 |                   | Excel  Manage Plar                              | 1▼                                    |
| > Increased Revenues                                  | USD          |      |      |      |      |      |      |      |                 |                   |                                                 |                                       |
| > Other cost savings                                  | USD          |      |      |      |      |      |      |      |                 |                   |                                                 |                                       |
| V Type: Funding                                       | USD          |      |      |      |      |      |      |      |                 |                   |                                                 |                                       |
| ✓ > General Funds                                     | USD          |      |      |      |      |      |      |      |                 |                   |                                                 |                                       |
| ✓ >> GF Current IT Services                           | USD          |      |      |      |      |      |      |      |                 |                   |                                                 |                                       |
| ✓ >>> GF Estimated VITA Infrastruct                   | ct USD       |      |      |      |      |      |      |      |                 |                   |                                                 |                                       |
| >>>> Projected Service Fees                           | USD          |      |      |      |      |      |      |      |                 |                   |                                                 |                                       |

## Setting the Time Period

#### Click the Gear icon to bring up the Financial Plan Preferences box

|                                                       |            |            |      |                                                        |                      |             |        |      |                        |                 |      |               |                 | ×                       |
|-------------------------------------------------------|------------|------------|------|--------------------------------------------------------|----------------------|-------------|--------|------|------------------------|-----------------|------|---------------|-----------------|-------------------------|
| Program/ITSP View<br>136 VITA 2026-28 ITSP Financials |            |            |      |                                                        |                      |             |        |      |                        |                 |      |               | Versio<br>Actua | n<br>al Project Spend 🔻 |
| Type to filter View Detail -                          | Add a Line | 9          |      |                                                        |                      |             |        |      | <u> </u> All Available | Account Lines 💌 | \$   | Focus Control | Years           | - 63 1                  |
| V Description                                         | Measures   | Line Notes | 2021 | 2022                                                   | 2023                 | 2024        | 2025   | 2026 | 2027                   | 2028            | 2029 | 2030          | 2031            | 2032                    |
| V Program/ITSP: 136 VITA 2026-28 ITSP                 | USD        |            |      |                                                        |                      |             |        |      |                        |                 |      |               |                 |                         |
| ✓ Type: Project - Benefits                            | USD        |            |      |                                                        |                      |             |        |      |                        |                 |      |               |                 |                         |
| > Cost Avoidance                                      | USD        |            |      |                                                        |                      |             |        |      |                        |                 |      |               |                 |                         |
| > Cost Savings                                        | USD        |            |      |                                                        |                      |             |        |      |                        |                 |      |               |                 |                         |
| > Increased Efficiency                                | USD        |            |      | Financial Plan                                         | Preferences          |             |        | ×    |                        |                 |      |               |                 |                         |
| > Increased Revenues                                  | USD        |            |      | Viewable Range                                         | •                    |             |        |      | Se                     | lect Cur        | stom | Periods       | · July 2        | 026                     |
| > Other cost savings                                  | USD        |            |      | O Planning Hor                                         | rizon (Jul 2015 To J | lun 2032)   |        |      |                        |                 | 2011 | i chidas      | . July 2        | .020                    |
| ✓ Type: Funding                                       | USD        |            |      | <ul> <li>Encompass s</li> <li>Custom period</li> </ul> | ods Jul 2026 ¥       | To Jun 2028 | 3 •    |      | 10                     | Jun 20          | 28   |               |                 |                         |
| ✓ > General Funds                                     | USD        |            |      | Show Totals                                            |                      |             |        |      |                        |                 |      |               |                 |                         |
| $\checkmark$ >> GF Current IT Services                | USD        |            |      | Vear                                                   |                      |             |        |      |                        |                 |      |               |                 |                         |
| ✓ >>> GF Estimated VITA Infrastruct                   | t USD      |            |      | C Actuals/Forec                                        | ast                  |             | Cancel | Save |                        |                 |      |               |                 |                         |
| >>>> Projected Service Fees                           | USD        |            |      |                                                        |                      |             |        |      |                        |                 |      |               |                 |                         |
| >>>> VITA Infrastructure Chang                        | USD        |            |      |                                                        |                      |             |        |      |                        |                 |      |               |                 |                         |
| >>> Specialized Infrastructure                        | USD        |            |      |                                                        |                      |             |        |      |                        |                 |      |               |                 |                         |
| >>> Agency IT Staff                                   | USD        |            |      |                                                        |                      |             |        |      |                        |                 |      |               |                 |                         |
| >>> Non-agency IT Staff                               | USD        |            |      |                                                        |                      |             |        |      |                        |                 |      |               |                 |                         |

## Screen Display

| ☆                  | Program/ITSP View<br>136 VITA 2026-28 ITSP Financials |              |            |      |      |       |  |
|--------------------|-------------------------------------------------------|--------------|------------|------|------|-------|--|
| $\bigtriangledown$ | Type to filter View Detail •                          | 🕀 Add a Line |            |      |      |       |  |
|                    | Description                                           | Measures     | Line Notes | 2027 | 2028 | Total |  |
| :                  | V Program/ITSP: 136 VITA 2026-28-ITSP                 | USD          |            |      |      |       |  |
| :                  | V Type: Project - Benefits                            | USD          |            |      |      |       |  |
| :                  | > Cost Avoidance                                      | USD          |            |      |      |       |  |
| :                  | > Cost Savings                                        | USD          |            |      |      |       |  |
| :                  | > Increased Efficiency                                | USD          |            |      |      |       |  |
| :                  | > Increased Revenues                                  | USD          |            |      |      |       |  |
| :                  | > Other cost savings                                  | USD          |            |      |      |       |  |
| :                  | V Type: Funding                                       | USD          |            |      |      |       |  |
| :                  | ✓ > General Funds                                     | USD          |            |      |      |       |  |
| :                  | $\checkmark$ >> GF Current IT Services                | USD          |            |      |      |       |  |
| :                  | ✓ >>> GF Estimated VITA Infrastruct                   | USD          |            |      |      |       |  |
| :                  | >>>> Projected Service Fees                           | USD          |            |      |      |       |  |
| :                  | >>>> VITA Infrastructure Chang                        | USD          |            |      |      |       |  |
| :                  | >>> Specialized Infrastructure                        | USD          |            |      |      |       |  |
| :                  | >>> Agency IT Staff                                   | USD          |            |      |      |       |  |
| :                  | >>> Non-agency IT Staff                               | USD          |            |      |      |       |  |
| :                  | >>> Cloud Computing Service                           | USD          |            |      |      |       |  |
| :                  | >>> Other Application Costs                           | USD          |            |      |      |       |  |
| :                  | $\checkmark$ >> GF Proposed IT Investments            | USD          |            |      |      |       |  |
|                    |                                                       |              |            |      |      |       |  |

Fiscal Years 2027 and 2028 are displayed

Now click Description to collapse the account lines

## **Collapsed Screen**

|                    | ා <sup>Menu</sup><br>Portfolios              | legy<br>VITA 2026-28 ITS | iP 🔻          |              |              |              |                   |                                         |                               |  |  |
|--------------------|----------------------------------------------|--------------------------|---------------|--------------|--------------|--------------|-------------------|-----------------------------------------|-------------------------------|--|--|
| :                  | Strategy View Objectives and Key Results Fir | nancials Lifecyo         | le Investment | Dependencies | Schedule Ass | ociated Work | IT Strategic Plan | IT Strategic Plan - ITIMD Second Review | IT Strategic Plan Approval No |  |  |
| $\bigtriangledown$ | Type to filter View Detail 👻                 | 🕀 Add a Line             |               |              |              |              |                   |                                         | <u> </u>                      |  |  |
|                    | > Description                                | Measures                 | Line Notes    | 2027         | 2028         | Tota         | al                |                                         |                               |  |  |
| :                  | Program/ITSP: 136 VITA 2026-28 ITSP          | USD                      |               |              |              |              |                   |                                         |                               |  |  |
|                    |                                              |                          |               |              |              |              |                   |                                         |                               |  |  |

# High Level Account Line Display

| ☆                  | Program/ITSP View<br>136 VITA 2026-28 ITSP Financials                                                              |              |            |      |      |       |               |                      |
|--------------------|----------------------------------------------------------------------------------------------------|--------------|------------|------|------|-------|---------------|----------------------|
| $\bigtriangledown$ | Type to filter View Detail *                                                                                       | 🕀 Add a Line |            |      |      |       |               | <u> </u> All Availab |
|                    | ✓ Description                                                                                                    | Measures     | Line Notes | 2027 | 2028 | Total |               |                      |
| :                  | V Program/ITSP: 136 VITA 2026-28 ITSP                                                                              | USD          |            |      |      |       |               |                      |
| :                  | > Type: Project - Benefits                                                                                         | USD          |            |      |      |       |               |                      |
| :                  | > <type: funding<="" td=""><td>USD</td><td></td><td></td><td></td><td></td><td>Click Funding</td><td></td></type:> | USD          |            |      |      |       | Click Funding |                      |
| :                  | > Type: Funding Need                                                                                               | USD          |            |      |      |       |               |                      |
| :                  | > Type: Budget Plan - Costs                                                                                        | USD          |            |      |      |       |               |                      |
| :                  | > Type: O&M Funding                                                                                                | USD          |            |      |      |       |               |                      |

### **Current IT Services Display**

| Program/ITSP View<br>136 VITA 2026-28 ITSP Financials                                                                                                    |          |            |      |      |       |                                   |
|----------------------------------------------------------------------------------------------------|----------|------------|------|------|-------|-----------------------------------|
| √ Type to filter           View           ⊕ Add a Line                                                                                                    |          |            |      |      |       | ÎI All Available                  |
| V Description                                                                                                    | Measures | Line Notes | 2027 | 2028 | Total |                                   |
| Program/ITSP: 136 VITA 2026-28 ITSP                                                                                                    | USD      |            |      |      |       |                                   |
| > Type: Project - Benefits                                                                                                    | USD      |            |      |      |       |                                   |
| Type: Funding                                                                                                    | USD      |            |      |      |       |                                   |
| : > General Funds                                                                                                    | USD      |            |      |      |       | Click Non-General Funds, you may  |
| V > Ion General Funds                                                                                                    | USD      |            |      |      |       | General Funds                     |
|                                                                                                    | USD      |            |      |      |       |                                   |
| NGF Estimated VITA Infrastructure                                                                                                    | USD      |            |      |      |       |                                   |
| >>>> Projected Service-Fees                                                                                                    | USD      |            |      |      |       |                                   |
| >>>> VITA Infrastructure Changes                                                                                                    | USD      |            |      |      |       | Click NGF Current IT Services     |
| >>> Specialized Infrastructure                                                                                                    | USD      |            |      |      |       |                                   |
| >>> Agency IT Staff                                                                                                    | USD      |            |      |      |       |                                   |
| >>> Non-agency IT Staff                                                                                                    | USD      |            |      |      |       |                                   |
| >>> Cloud Computing Service                                                                                                    | USD      |            |      |      |       | Click NGF Estimated VITA Infrastr |
| >>> Other Application Costs                                                                                                    | USD      |            |      |      |       |                                   |
| Source State     Source State     S | USD      |            |      |      |       |                                   |
|                                                                                                    |          |            |      |      |       |                                   |

#### **Current IT Services Detail**

| I do VIRA 2020/01/01       Prinklass                                                                                                    | Program     | m/ITSP View                             |                     |                                                                                       |
|----------------------------------------------------------------------------------------------------|-------------|-----------------------------------------|---------------------|---------------------------------------------------------------------------------------|
| V Description       Measures       Line Notes       2027       2028       Total         I       > Program/TSP-136 VITA 2026-28 ITSP       USD       Projected Service Fees (provided by VITA)         I:       > Type: Project-Benefits       USD       Enter any VITA Infrastructure Changes (anticipated amount in addition to Projected S         I:       > Seneral Funds       USD       Enter any VITA Infrastructure Changes for any hardware not supported by VITA         I:       > NGF Current IT Services       USD       Enter total cost of agency IT FTES         I:       >>>> NGF Edured Infrastructure       USD       Enter any IT contractor expense estimates (Staff Aug PGF         I:       >>>> Specialized Infrastructure       USD       Enter total cost of any non-VITA cloud contracts         I:       >>>>>>>>>>>>>>>>>>>>>>>>>>>>>>                                                                                                    | Type to fil | View Detail • Add a Line                |                     | <u> </u>                                                                              |
| Image: ProgrammitsP: 136 VITA 2026-28 ITSP       USD         Image: Project - Benefits       USD         Image: Project - Benefits       USD         Image: Vitype: Funding       USD         Image: Vitype: Funding       USD         Image: Vitype                                                                                                    | ↓ De        | scription                               | Measures Line Notes | tes 2027 2028 Total                                                                   |
| i       > Type: Project - Benefits       USD       Projected Service Fees (provided by VITA)         i       > Type: Funding       USD       Enter any VITA Infrastructure Changes (anticipated amount in addition to Projected Service Fees)         i       > Seneral Funds       USD       Enter any VITA Infrastructure Changes (anticipated amount in addition to Projected Service Fees)         i       > Non General Funds       USD       Enter any VITA Infrastructure Changes (anticipated amount in addition to Projected Service Fees)         i       > NGF Current IT Services       USD       Enter expense for any hardware not supported by VITA         i       > >> NGF Estimated VITA Infrastructure       USD       Enter total cost of agency IT FTES         i       >>>> Projected Service Fees       USD       Enter any IT contractor expense estimates (Staff Aug PGF         i       >>>> Agency IT Staff       USD       Enter total cost of any non-VITA cloud contracts         i       >>> Non-agency IT Staff       USD       Enter total cost of any non-VITA cloud contracts                                                                                                    | : V Pro     | ogram/ITSP: 136 VITA 2026-28 ITSP       | USD                 |                                                                                       |
| :       V Type: Funding       USD       Enter any VITA Infrastructure Changes (anticipated amount in addition to Projected S         :       > Seneral Funds       USD       Enter any VITA Infrastructure Changes (anticipated amount in addition to Projected S         :       > Non General Funds       USD       Enter expense for any hardware not supported by VITA         :       > NGF Current IT Services       USD       Enter total cost of agency IT FTEs         :       >>>> NGF Estimated VITA Infrastructure       USD       Enter any IT contractor expense estimates (Staff Aug PGF         :       >>>> Specialized Infrastructure       USD       Enter total cost of any non-VITA cloud contracts         :       >>>> Non-agency IT Staff       USD       Enter total cost of any non-VITA cloud contracts                                                                                                    | : $>$       | Type: Project - Benefits                | USD                 | Projected Service Fees (provided by VITA)                                             |
| <ul> <li>Seeneral Funds</li> <li>Some General Funds</li> <li>Some General Funds<td>: v</td><td>Type: Funding</td><th>USD</th><td>Enter any VITA Infrastructure Changes (anticipated amount in addition to Projected Se</td></li></ul>                                                                                                    | : v         | Type: Funding                           | USD                 | Enter any VITA Infrastructure Changes (anticipated amount in addition to Projected Se |
| Image: Specialized Infrastructure USD   Image: Specialized Infrastructure USD                                                                                                    | : >         | > General Funds                         | USD                 |                                                                                       |
| <ul> <li>NGF Current IT Services</li> <li>NGF Estimated VITA Infrastructure</li> <li>USD</li> <li>Enter total cost of agency IT FTEs</li> <li>Smorth Specialized Infrastructure</li> <li>USD</li> <li>Enter any IT contractor expense estimates (Staff Aug PGF</li> <li>Specialized Infrastructure</li> <li>USD</li> <li>Enter total cost of any non-VITA cloud contracts</li> <li>Smorth Staff</li> <li>Smorth Staff</li> <li>Smorth Staff</li> <li>Smorth Staff</li> <li>Specialized Infrastructure</li> <li>Specialized Infrastructure</li> <li>Special</li></ul>                                                                                                    | : ~         | > Non General Funds                     | USD                 | Enter expense for any hardware not supported by VITA                                  |
| Image: Image: Image            | :           | V >> NGF Current IT Services            | USD                 |                                                                                       |
| <ul> <li>&gt;&gt;&gt;&gt; Projected Service Fees</li> <li>&gt;&gt;&gt;&gt; VITA Infrastructure Changes</li> <li>&gt;&gt;&gt;&gt; Specialized Infrastructure</li> <li>&gt;&gt;&gt;&gt; Agency IT Staff</li> <li>&gt;&gt;&gt;&gt; Non-agency IT Staff</li> <li>&gt;&gt;&gt;&gt; Non-agency IT Staff</li> <li>&gt;&gt;&gt;&gt; Non-agency IT Staff</li> <li>&gt;&gt;&gt;&gt; Non-agency IT Staff</li> <li>&gt;&gt;&gt;&gt; Non-agency IT Staff</li> <li>&gt;&gt;&gt;&gt;&gt;&gt;&gt;&gt;&gt;&gt;&gt;&gt;&gt;&gt;&gt;&gt;&gt;&gt;&gt;&gt;&gt;&gt;&gt;&gt;&gt;&gt;&gt;&gt;&gt;&gt;&gt;&gt;</li></ul>                                                                                                    | :           | V >>> NGF Estimated VITA Infrastructure | USD                 | Enter total cost of agency IT FTEs                                                    |
| : >>>> VITA Infrastructure Changes   USD Enter any IT contractor expense estimates (Staff Aug PGF   : >>>> Specialized Infrastructure   USD USD   : >>>> Agency IT Staff   USD USD   : >>>> Non-agency IT Staff                                                                                                    | :           | >>>> Projected Service Fees             | USD                 |                                                                                       |
| :     >>> Specialized Infrastructure     USD       :     >>>> Agency IT Staff     USD       :     >>>> Non-agency IT Staff     USD                                                                                                    | :           | >>>> VITA Infrastructure Changes        | USD                 | Enter any IT contractor expense estimates (Staff Aug PGR                              |
| :     >>> Agency IT Staff     USD     Enter total cost of any non-VITA cloud contracts       :     >>> Non-agency IT Staff     USD                                                                                                    | :           | >>> Specialized Infrastructure          | USD                 |                                                                                       |
| : >>> Non-agency IT Staff USD                                                                                                    | :           | >>> Agency IT Staff                     | USD                 | Enter total cost of any non-VITA cloud contracts                                      |
|                                                                                                    | :           | >>> Non-agency IT Staff                 | USD                 |                                                                                       |
| Enter total costs of software licenses, subscriptions                                                                                                    | :           | >>> Cloud Computing Service             | USD                 | Enter total costs of software licenses, subscriptions                                 |
| Second Second Se | :           | >>> Other Application Costs             | USD                 |                                                                                       |
| Image: NGF Proposed IT Investments     USD                                                                                                    | :           | angle >> NGF Proposed IT Investments    | USD                 |                                                                                       |

## **Proposed IT Investments**

Strategy View Objectives and Key Results Financials Lifecycle Investment Dependencies Schedule Associated Work IT Strategic Plan IT Strategic Plan

| $\bigtriangledown$ | Type to filter              | View<br>Detail ▼                |          |            |      |      |       |                                            |
|--------------------|-----------------------------|---------------------------------|----------|------------|------|------|-------|--------------------------------------------|
|                    | ✓ Description               |                                 | Measures | Line Notes | 2027 | 2028 | Total | Click NGE Proposed IT Investments          |
| :                  | V Program/ITSP: 136 VITA 20 | 026-28 ITSP                     | USD      |            |      |      |       |                                            |
| :                  | > Type: Project - Benefits  |                                 | USD      |            |      |      |       | Total NGF cost of major projects           |
| :                  | V Type: Funding             |                                 | USD      |            |      |      |       |                                            |
| :                  | > General Funds             |                                 | USĐ      |            |      |      |       | Total NGF cost of non-major projects       |
| :                  | ✓ > Non General Funds       |                                 | USD      |            |      |      |       | Total NICE cost of aganay projects         |
| :                  | > >> NGF Current IT         | Services                        | USD      |            |      |      |       | Total NGF cost of agency projects          |
| :                  | V SNGF Proposed             | IT Investments                  | USD      |            |      |      |       | Total NGF cost of major procurements       |
| :                  | >>> Major IT Pro            | ojects                          | USĐ      |            |      |      |       |                                            |
| :                  | >>> Non-Major I             | IT Projects                     | USD      |            |      |      |       | Total NGF cost of non-major procurements   |
| :                  | >>> Agency-Lev              | /el IT Projects                 | USD      |            |      |      |       | Total NCE cost of agapay producements      |
| :                  | >>> Major IT Pro            | ocurements                      | USD      |            |      |      |       | Total NGF cost of agency procurements      |
| :                  | >>> Non-Major I             | IT Procurements                 | USD      |            |      |      |       |                                            |
| :                  | >>> Agency-Lev              | vel Stand Alone IT Procurements | USD      |            |      |      |       | Totals for projects and procurements       |
| :                  | >>> Procurement             | nt Adjustment for Staffing      | USD      |            |      |      |       | are listed in the ITSP Project Procurement |
| :                  | > Federal Funds             |                                 | USD      |            |      |      |       | Report detailed below                      |

#### **ITSP Project and Procurement Totals in CTP**

CTP will total your project and procurement amounts with this report tile

Click the tile to open the report

| :        | . (            | of <sup>Planview,</sup> । ङ <sup>Menu</sup><br>Portfolios । ङ Strategies ▾ ≻ Г | Strategy Portfolio<br>ITSP 24 26 |                  |                             |                     |                            |                               |                 |             | ⊕ N                                       | lew <del>-</del> Q s | Search                                        |      |
|----------|----------------|--------------------------------------------------------------------------------|----------------------------------|------------------|-----------------------------|---------------------|----------------------------|-------------------------------|-----------------|-------------|-------------------------------------------|----------------------|-----------------------------------------------|------|
| ;        | Portf          | folio View Portfolio Members                                                   |                                  |                  | /                           |                     |                            |                               |                 |             |                                           |                      | (((                                           | () A |
| Por      | 65<br>tfolio M | 5 8<br>Active Lifecycle ITSP_Agen<br>Steps                                     | e ITSP_Projects                  | ISP_Procurements | ITSP Project<br>Procurement | ITSP_Summary        | ITSP Budget Tables<br>2426 | ITSP QA and<br>Approval Dates | BRTS With LOB   | Budget_     | 22-24 IT Strategic Plan<br>Status (STR16) | Budget_20-           | Image: 22   All Agency Budget<br>Tables 23-24 | mor  |
| $\nabla$ | Туре           | e to filter                                                                    |                                  |                  |                             |                     |                            |                               |                 |             | ITSP Review                               | Status 💌             | E List: Program/ITSP                          | 0-   |
|          |                | Name                                                                           | Proponent Agency                 | Prop             | oonent Secretary            | TSP Approval - AITR | ITSP Approval - AH         | ITSP Approval - Al            | I Date ITSP App | roval - CIO | ITSP Approval Date - CIO                  | Biennium             | ITSP Recommendation - CA                      | АМ   |
| :        | ☆              | 147 OSIG 2024-26 ITSP                                                          | 147 Office of the Stat           | te Inspecto 180  | Secretary of Adn            | /es                 | Yes                        | 8/30                          | /2023 Yes       |             | 9/12/2023                                 | FY24-26              | Yes                                           |      |
| :        | ☆              | 167 ODGA FY2024-26 ITSP                                                        | 167 Office of Data G             | overnance 180    | Secretary of Adn            | /es                 | Yes                        | 1/10                          | /2024 Yes       |             | 1/22/2024                                 | FY24-26              | Yes                                           |      |
| :        | ☆              | 129 DHRM 2024-26 ITSP                                                          | 129 Department of H              | luman Res( 180   | Secretary of Adn            | /es                 | Yes                        | 8/23                          | /2023 Yes       |             | 9/15/2023                                 | FY24-26              | Yes                                           |      |
| :        | ☆              | 132 ELECT 2024-26 ITSP                                                         | 132 Department of E              | lections 180     | Secretary of Adn            | /es                 | Yes                        | 11/29                         | /2023 Yes       |             | 12/8/2023                                 | FY24-26              | Yes                                           |      |
|          | A              |                                                                                |                                  |                  |                             |                     |                            |                               |                 |             |                                           |                      |                                               |      |

## **Selecting Your Agency**

After clicking the tile, the first part of the report is displayed

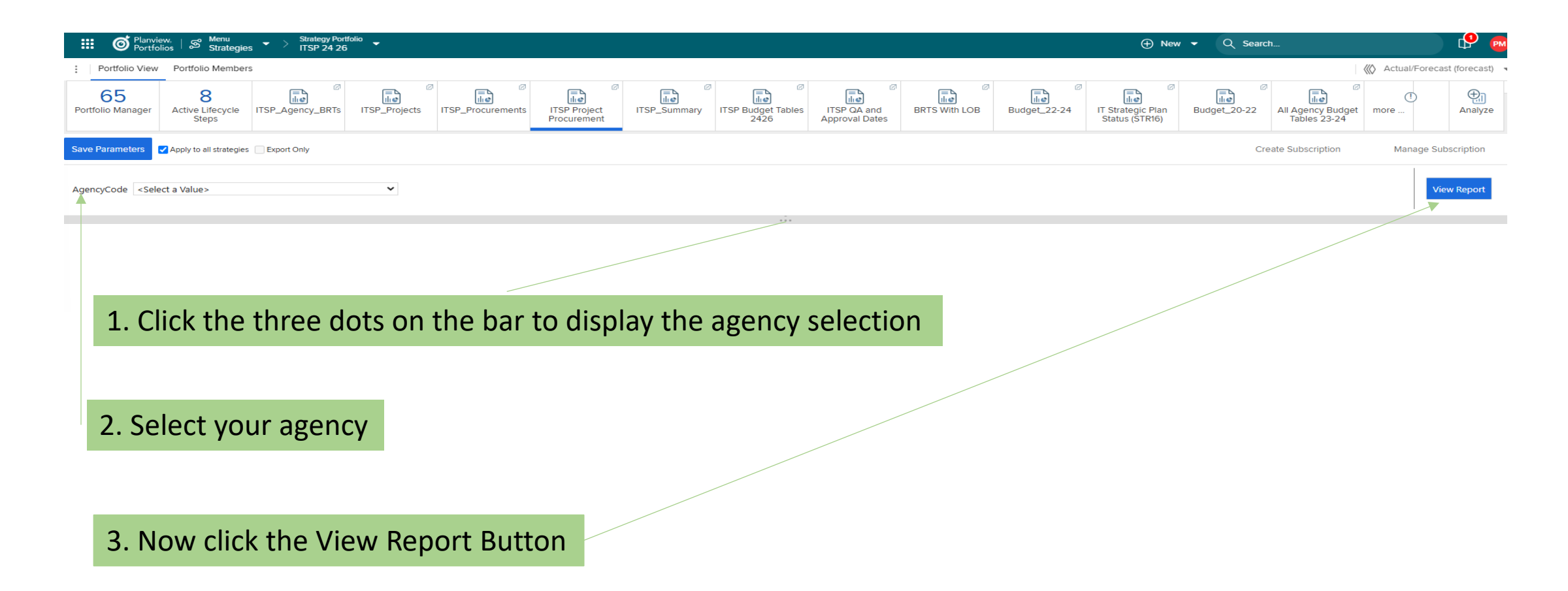

#### **ITSP Project and Procurement Totals Report Basics**

- The report shows tables for:
  - Major projects ≥ \$1,000,000
  - Non-major projects < \$1,000,000
  - Major procurements  $\geq$  \$1,000,000
  - Non-major procurements < \$1,000,000
  - Totals from each table should be copied and pasted into the corresponding account line and fiscal year on the Financials form

#### ITSP Project and Procurement Totals Report Basics cont.

- This report shows:
  - Projects with Investment Business Case (IBC) approval or Project Initiation Approval (PIA) and General Fund (GF) and Non-general Fund (NGF) amounts for each
  - The sum of project GF and NGF for the agency
  - Procurements with funding in FY 2027 or FY2028 and GF and NGF for each
  - The sum of procurement GF and NGF for the agency

#### **ITSP Project and Procurement Totals Report Display**

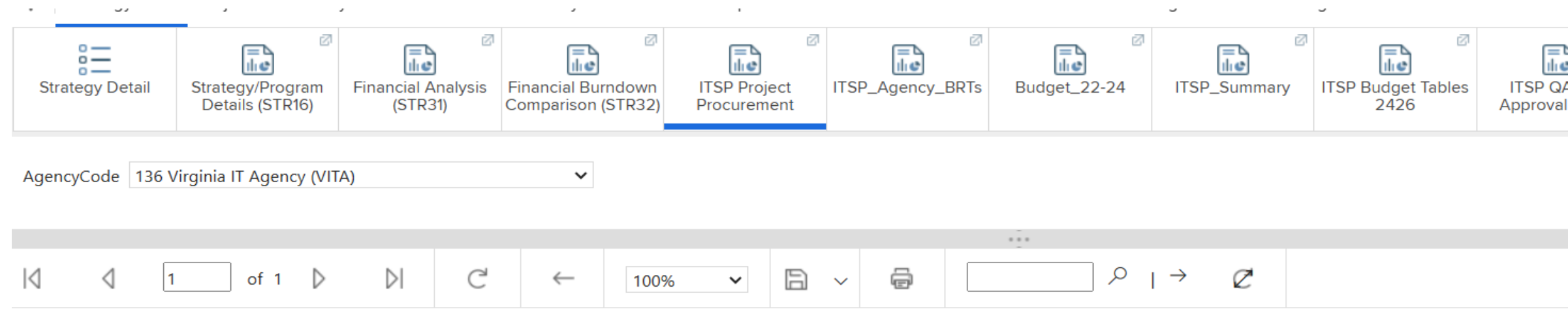

#### NGF total for FY 2027

#### Major Projects

| 136 Virginia<br>IT Agency | Project Title                                       | Total Cost     | GF 27 | NGF 27         | Internal labor 27 | GF 28 | NGF 28         | Internal labor 28 |
|---------------------------|-----------------------------------------------------|----------------|-------|----------------|-------------------|-------|----------------|-------------------|
| (VIIA)                    | Cybersecurity plan capability<br>assessment project | \$4,052,929.00 |       | \$1,520,125.00 |                   |       | \$2,125,000.00 |                   |
|                           | IAM SailPoint                                       | \$3,000,000.00 |       |                |                   |       |                |                   |
|                           | Translation Services Project                        | \$2,527,000.00 |       |                |                   |       |                |                   |
|                           | VeraSmart Project                                   | \$2,471,000.00 |       |                |                   |       |                |                   |
|                           | Virginian Identity Project                          | \$2,304,600.00 |       | \$1,782,300.00 |                   |       | \$563,400.00   |                   |
|                           | VSP Transformation Program                          | \$8,424,087.00 |       | ↓              |                   |       |                |                   |
|                           | Totals                                              |                |       | \$3,302,425.00 |                   |       | \$2,688,400.00 |                   |

This total should be copied and pasted into the financial planning detail for NGF Major Projects